# 【手順1】機種変更時のデータ移行方法 (機種変更前)

### データ移行の流れ

#### 手順1.データの保存(本紙の範囲) 機種変更前の端末で「データお預かり」アプリを使ってアドレス帳を保存する準備を行います。 準備完了後、アドレス帳、写真などのデータをiCloudに保存します。

#### 手順2.データを戻す(別紙参照)

手順1で保存したアドレス帳、写真などのデータをiCloudから機種変更後の端末に戻します。

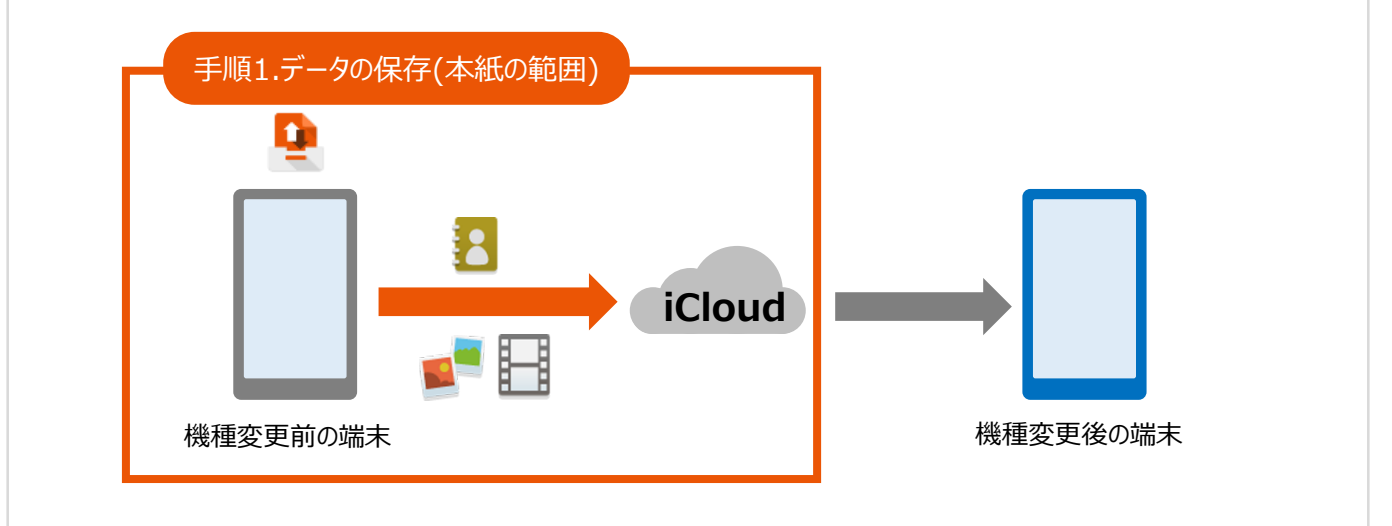

#### 事前準備

- ・au IDをご準備ください。
- ・事前にApp Storeから最新の「データお預かり」アプリをダウンロードしてからご利用ください。 なお、アプリのインストールにはApple IDが必要となります。
- ・データ移行は、十分に充電した状態で行ってください。
- ・端末に保存されているデータ容量によっては大量の通信が発生しますので、Wi-Fi環境をご準備ください。
- ・事前に、必ず次ページの注意事項をご確認ください。

| ・メール   | ・リマインダー | ・Wallet | ・書類とデータ    |
|--------|---------|---------|------------|
| ・連絡先   | ・Safari | ・キーチェーン | ・iPhoneを探す |
| ・カレンダー | ・メモ     | ・写真     | ・パスワード情報   |

データの状況や端末ごとの機能差により、完全な形で全てのデータ移行を保証するものではございません。<<br/>
< 注意事項 >

・アドレス帳は端末本体、iCloud、◎Eメールのアカウントに登録されたデータのみが対象です。

・カレンダーは端末本体、iCloud、◎Eメールのアカウントに登録されたデータのみが対象です。

・保存されているデータ容量などにより、お時間を要する場合がございます。データ移行はお時間があるときの実施をお勧めいたします。

#### 注意事項

移行できるデータ

- ■機種変更前の端末のリセット(データの初期化)に関して 機種変更前の端末のリセット(データの初期化)を行う場合は、データ移行完了後、機種変更後の端末 にデータが移行されていることをご確認の上、操作を行ってください。
- iCloudに関する詳しい情報は下記ホームページをご確認ください。 <u>https://support.apple.com/ja-jp/icloud/</u> QRコードからもアクセス可能です。

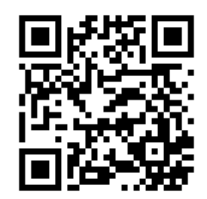

■メールアプリ(青いアイコンのもの)でauのメールサービスをご利用中のお客さま

- ・メールのプロファイル名称が「◎Eメール」または「□Eメール」になっているお客さまは、連絡先、カレンダー、 リマインダーのデータをメールサーバでお預かりしている場合があります。
- ・メールサーバでお預かりしているデータはiCloudでバックアップすることはできません。
   必ず「データお預かり」アプリでバックアップしてください。
- ・プロファイル名称は、「設定」⇒「一般」⇒「プロファイル」でご確認いただけます。

|                     |         | 13:09 12月4日(火)                         | ad 40.38% 💽          |  |
|---------------------|---------|----------------------------------------|----------------------|--|
| く 一般 プロファイル         |         |                                        | < ─────────── プロファイル |  |
|                     | ノ ◎Eメール | 設定                                     | 特成プロファイル             |  |
| 構成プロファイル            |         |                                        | @au.co               |  |
| © ○Eメール( ezweb.n >  |         | iPadにサインイン<br>iCloud、App Storeおよびその地を… | KDDI                 |  |
|                     |         |                                        | ex-ル( @au.com) kodi  |  |
| EX-JL( ezweb.ne.jp) |         | ▶ 横内モード                                |                      |  |
| NODI                |         | 🛜 WI-FI त्र र                          |                      |  |
|                     |         | 🔰 Bluetooth オン                         |                      |  |

■「パスワード情報」はTouch IDもしくはFace IDを搭載したiOS 9以上の端末が対象となります。 対象外の場合、アプリを最新バージョンにアップデートいただいてもパスワード管理機能はご利用いただけま せん。

### データの保存を始める前に

★「設定」⇒「一般」⇒「プロファイル」に移動し、メール設定を確認してください。

お客さまの@au.com/@ezweb.ne.jpメールアドレスの横に

・◎または□が表示されている→手順1-①

・◎または□が表示されていない→手順1-②(1-①はスキップ)

※@au.com/@ezweb.ne.jpのメールアドレスが表示されていない⇒手順1-②

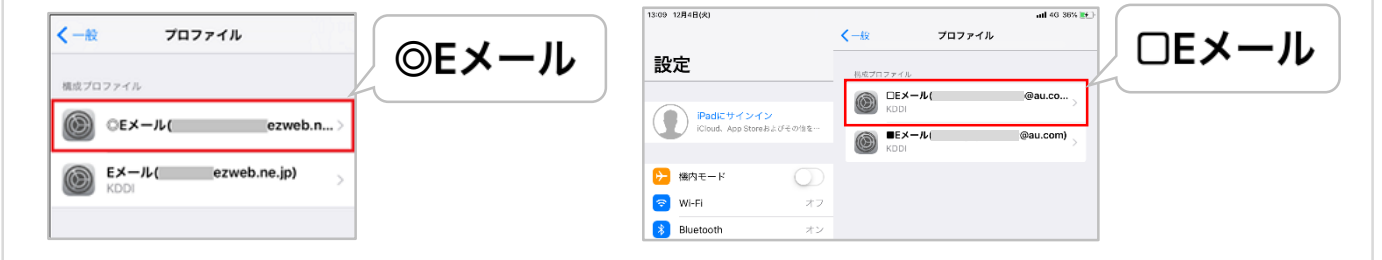

## 手順1-①「データの保存」の操作方法

(「データお預かり」アプリでの準備)

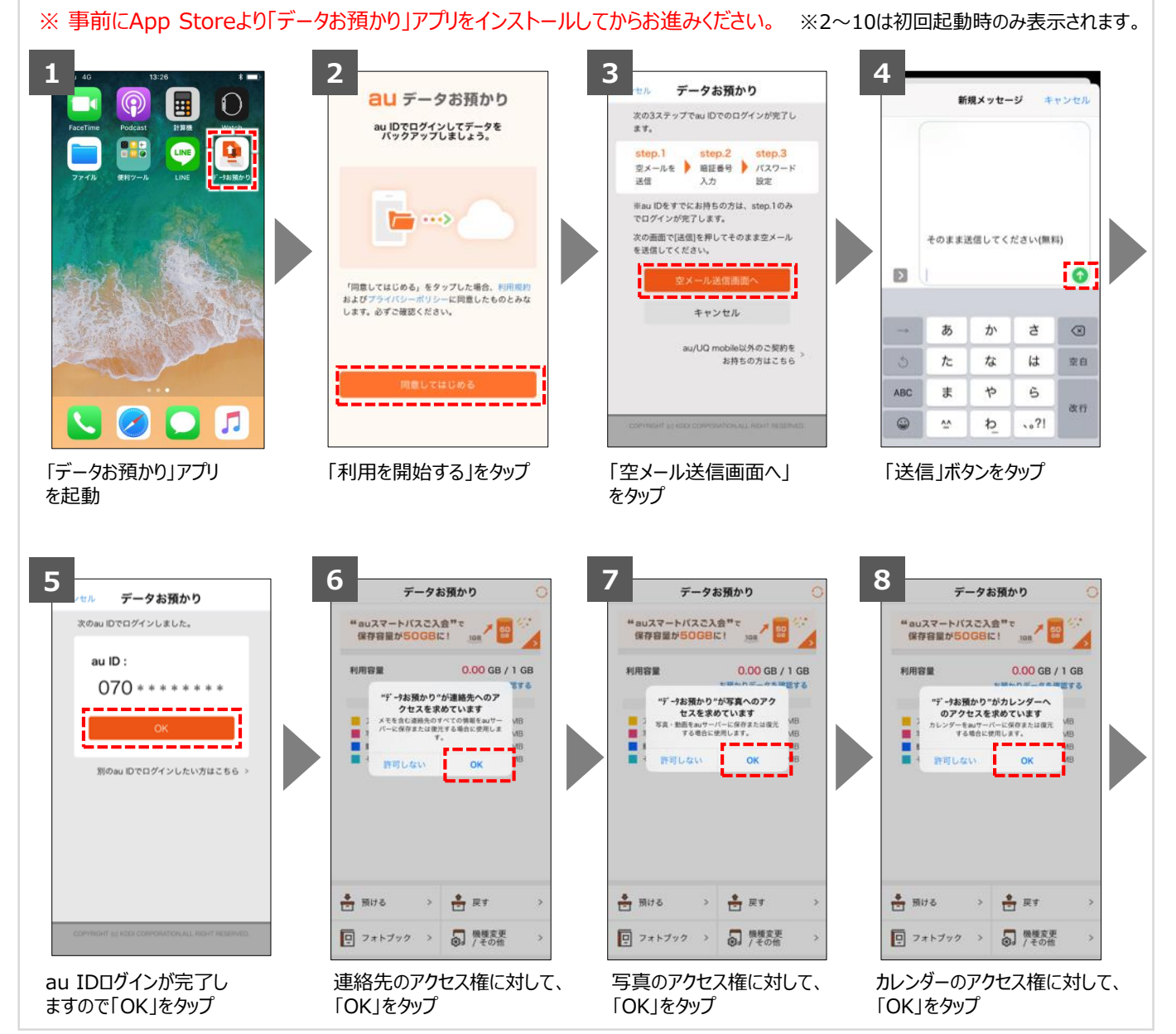

COPYRIGHT © KDDI CORPORATION, ALL RIGHTS RESERVED.

# 手順1-①「データの保存」の操作方法(つづき)

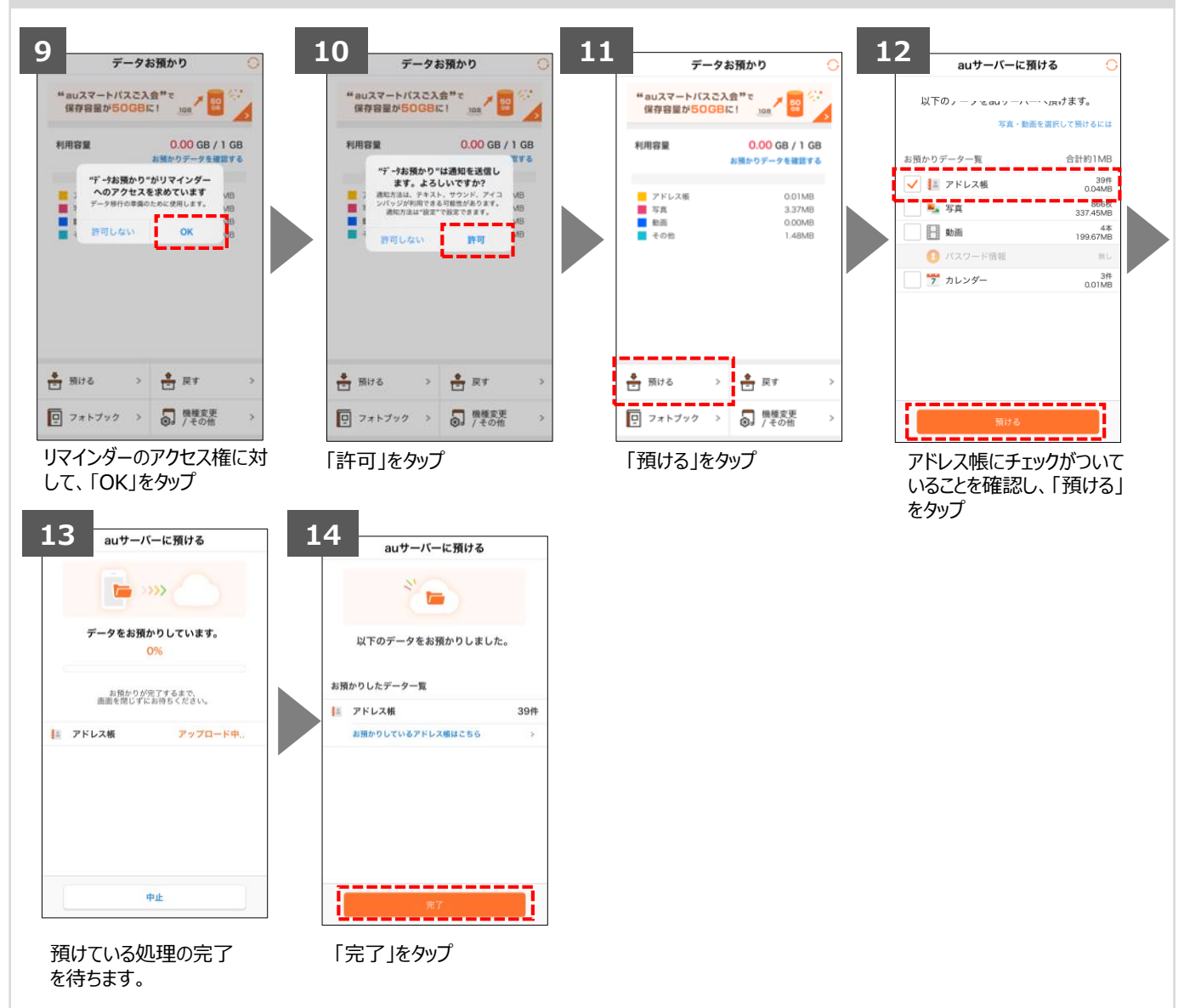

アドレス帳のデータを直接転送する準備ができました。 つづいて、手順2 変更前の端末から変更後の端末へデータ転送の実施へ進んでください。

# 手順1-②「データ保存」の操作方法(続き) (iCloudでのデータ保存)

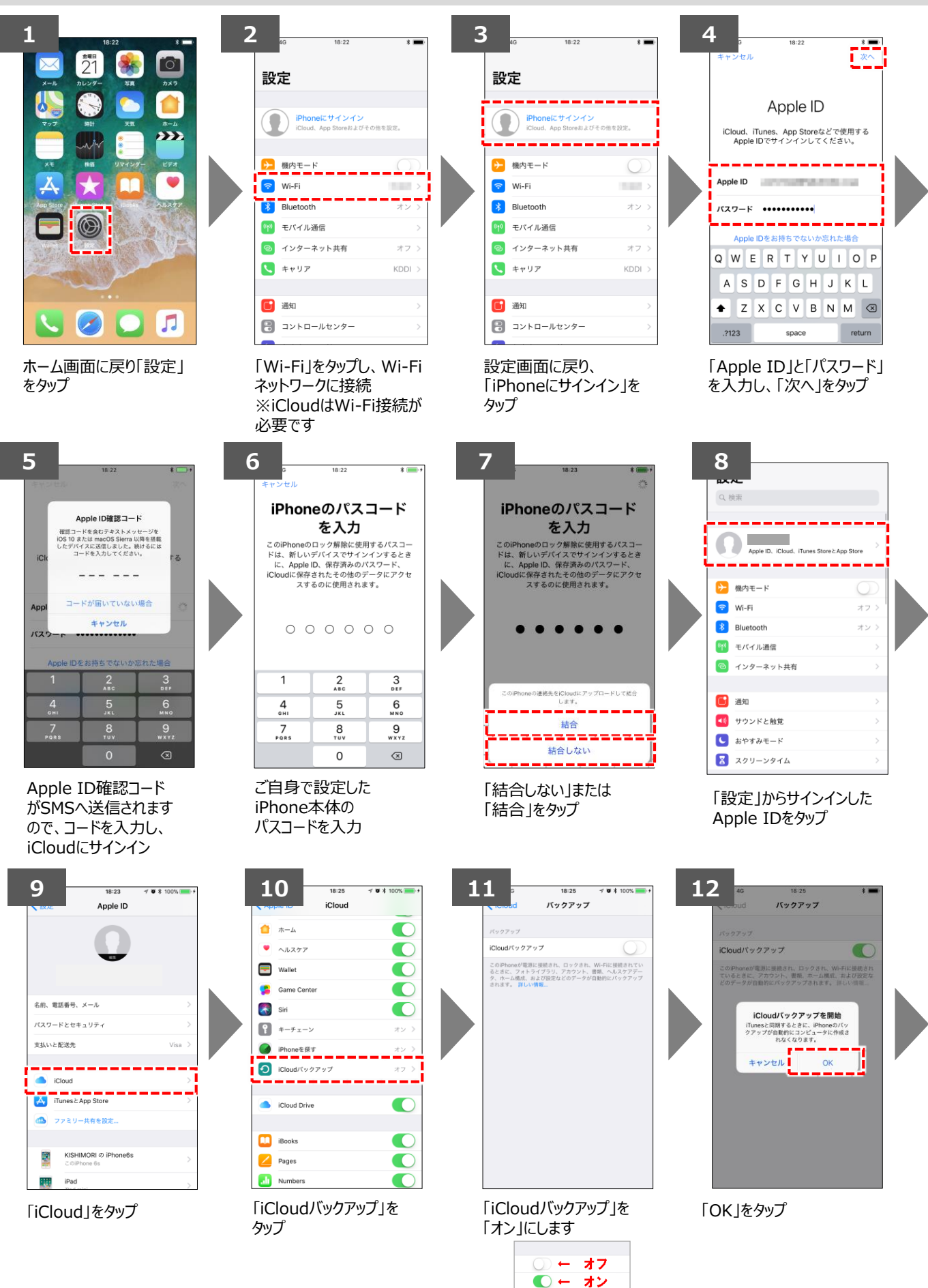

# 手順1-②「データ保存」の操作方法(続き) (iCloudでのデータ保存)

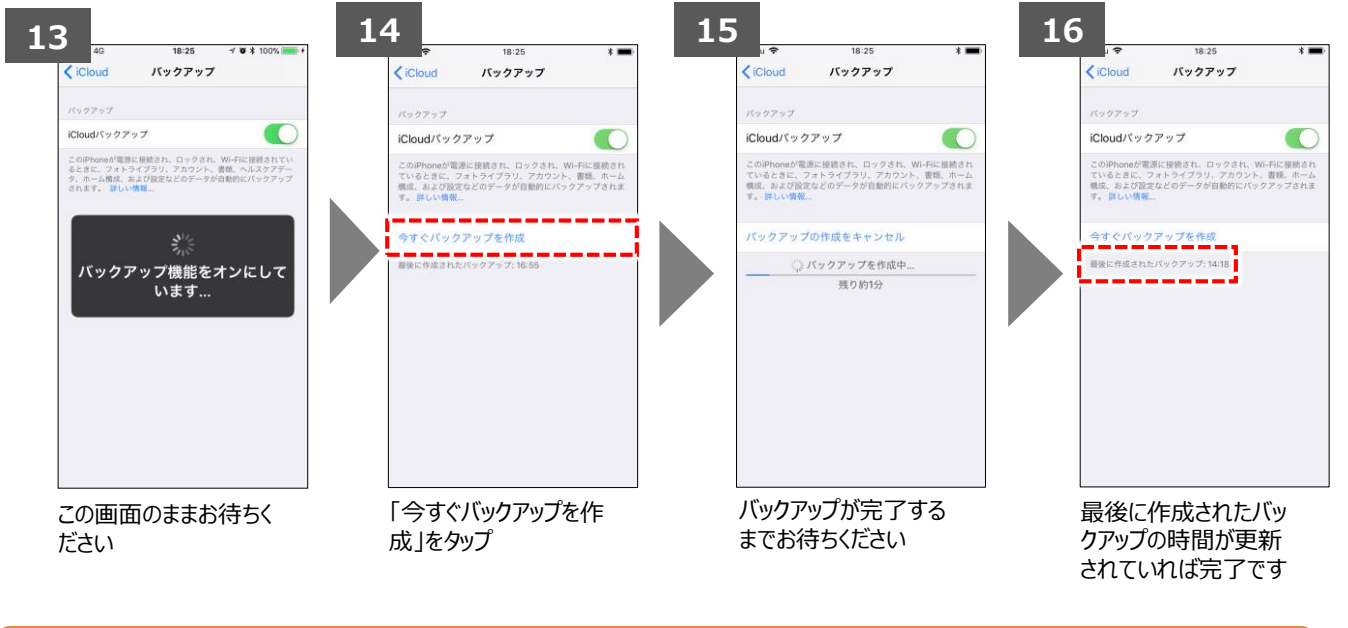

バックアップを行う方はここまでの手順で完了となります。 機種変更の場合は、新しい端末で手順2を実施してください。

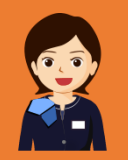

AndroidはGoogle Inc.の商標または登録商標です。QRコードは株式会社デンソーウェーブの登録商標です。Wi-FiはWi-Fi Allianceの 登録商標です。microSDはSD Card Associationの商標または登録商標です。Apple、iPhone、iTunesはApple Inc.の商標または 登録商標です。iPhoneの商標はアイホン株式会社のライセンスにもとづき使用されています。App StoreはApple Inc.のサービスマークです。 その他会社名、各製品名は一般に各社の商標または登録商標です。